# Housing Eligibility Request

## User's Manual

## Summery

| 1. | Request Search        | . 2 |
|----|-----------------------|-----|
| 2. | New Request           | . 3 |
| 3. | Self made appointment | 13  |

#### 1. Request Search

Using the link "Request Search" placed in the top navigation bar, it is possible to rearch for a request utilizing the filters in the following template:

| sing eligibility request       | earch requests    | Guide 🗸 |                                                                                                    |
|--------------------------------|-------------------|---------|----------------------------------------------------------------------------------------------------|
| Protocol                       |                   |         |                                                                                                    |
| Code BS                        |                   |         | Residence permit number                                                                                                    |
| Search requests                |                   |         |                                                                                                    |
| Request list<br>n° Requests: 0 | ī                 |         |                                                                                                    |
| Powered by Geek Logica         | a S.r.l.   v1.0.0 |         | In order to visualize the website effectively, the use of the following browsers is recommended:<br>Internet Explorer 9+ - Google Chrome - Mozilla Firefox - Safari |

#### Figure 1-1

#### Choosing from the parameters

- Protocol (protocol number assigned by the system)
- BS code
- Residency permit number

It is possible to search for a request saved in the system.

#### 2. New Request

The first step is choosing what kind of request you would like to submit:

| ing eligibility request search requests Guide 🗸                                                                                                    |                                                                                     |
|----------------------------------------------------------------------------------------------------|-------------------------------------------------------------------------------------|
| New request                                                                                                    |                                                                                     |
| Housing Eligibility Request                                                                                                    | of Comune 1 •                                                                       |
| Procedure dealt with by the Immigration Desk                                                                                                    |                                                                                     |
| FAMILY REUNIFICATION     Charged to the foreign citizen                                                                                                 | identification of request BS:                                                       |
| <ul> <li>REGULARIZATION OF GAINFUL EMPLOYMENT (Legalization of<br/>undeclared work)</li> <li>Charged to the employer</li> </ul>                         | identification of request BS:                                                       |
| <ul> <li>RESIDENCY PERMIT FOR EMPLOYMENT (domestic, subordinate,<br/>seasonal, art.27, conversion study to work)<br/>Charged to the employer</li> </ul> | identification of request BS:                                                       |
| Procedure dealt with by Police Headquarters                                                                                                    |                                                                                     |
| EC RESIDENCY PERMIT FOR LONG TERM RESIDENTS<br>Charged to the foreign citizen                                                                           | Residency permit n°:                                                                |
| RESIDENCY PERMIT FOR FAMILY REASONS (Reunification)<br>Charged to the foreign citizen                                                                   | Residency permit n°:                                                                |
| Security code                                                                                                    |                                                                                     |
| Write the letters you see in the image:                                                                                                    | VRSC                                                                                |
|                                                                                                    | Continue                                                                            |
| Powered by Geek Logica S.r.l.   v1.0.0 In order to v                                                                                                    | isualize the website effectively, the use of the following browsers is recommended: |

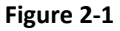

- Family reunification: the BS identification number of the citizen is optional
- Regularization for gainful employment: it is mandatory that the BS number of the citizen is entered
- Residency permit for employment: it is mandatory that the BS number of the citizen is entered
- EC Residency permit for long term residents: it is mandatory to enter the residency permit number
- Residency permit for family reasons: it is mandatory to enter the residency permit number

To enter the request, before clicking on "Continue", type the letter code that can be seen in the image, as in the example shown WTWRSC.

| Fill in you                                                    | ır request                                 | form                                                                 |                                                        |                          |                                          |                       |  |  |
|----------------------------------------------------------------|--------------------------------------------|----------------------------------------------------------------------|--------------------------------------------------------|--------------------------|------------------------------------------|-----------------------|--|--|
| Spaces marke                                                   | d with * are obli                          | gatory                                                               |                                                        |                          |                                          |                       |  |  |
| Request for housing                                            | eligibility certificate De                 | claration in lieu of affidavit                                       | Attachment                                             |                          |                                          |                       |  |  |
| Aware of the legal                                             | F<br>leg<br>sanctions in the event of      | REQUEST FOR H<br>islative degree 286/98<br>false statements and fals | OUSING ELI<br>8 and subsequent<br>re documents and the | <b>GIBIL</b><br>t amendr | ITY<br>ments<br>ent loss of any benefits | obtained, pursuant to |  |  |
| art. 75 and 76 of Pr<br>Charged to the fore<br>The undersigned | esidential Decree 445 of 2<br>eign citizen | 8/12/2000                                                            |                                                        |                          | ,                                        |                       |  |  |
| * surname                                                      |                                            |                                                                      | * name                                                 |                          |                                          |                       |  |  |
| surname                                                        |                                            | name                                                                 |                                                        |                          |                                          |                       |  |  |
| * born in                                                      | * born in                                  |                                                                      | * province/country                                     |                          |                                          | * the                 |  |  |
| place of birth                                                 |                                            | province/country                                                     | of birth                                               |                          | date of birth (dd/mm/yyyy)               |                       |  |  |
| * gender                                                       | * citizenship                              |                                                                      | * social securi                                        | ity numbe                | r                                        |                       |  |  |
| • M                                                            | citizenship                                |                                                                      | social securi                                          | ity number               |                                          |                       |  |  |
| telephone                                                      |                                            | cell.                                                                |                                                        |                          | * e-mail                                 |                       |  |  |
| telephone numbe                                                | er                                         | cell phone numb                                                      | er                                                     |                          | e-mail address                           |                       |  |  |
| * resident in                                                  |                                            | * street                                                             |                                                        |                          |                                          | * street number       |  |  |
| city of residence                                              |                                            | address                                                              |                                                        |                          |                                          | street number         |  |  |
| * acting as:                                                   | t ©Employer ©Guest (                       | Dother                                                               |                                                        |                          |                                          |                       |  |  |

Figure 2-2

Summarized in the template below is the information that must be entered regarding the applicant submitting the request:

| Range                  | Description                             |
|------------------------|-----------------------------------------|
| Surname                | Last name of the applicant              |
| Name                   | First name of the applicant             |
| Place of birth         | Place of birth                          |
| Country                | Country or state of birth               |
| Date                   | Date of birth (dd/mm/yyyy)              |
| M F                    | Sex (Male or Female)                    |
| Citizenship            | Citizenship                             |
| Telephone/s            | Telephone (in numbers)                  |
| Cell.                  | Mobile phone (in numbers)               |
| Social security number | Social security number of the applicant |
| Residing in            | Town/city of residence                  |
| Address                | Home address                            |
| Street number          | Street number                           |
| e-mail                 | e-mail address                          |
| Acting as              | Title of the applicant                  |

| FIII IN YOUR                                                                                                    | reques                                             | <b>ST TOR</b><br>obligato | <b>m</b><br>ory                                         |                                        |                             |              |                 |                              |  |
|----------------------------------------------------------------------------------------------------|----------------------------------------------------|---------------------------|---------------------------------------------------------|----------------------------------------|-----------------------------|--------------|-----------------|------------------------------|--|
| Request for housing eligi                                                                                                    | bility certificate                                 | Declaratio                | n in lieu of affidavit                                  | Attachment                             |                             |              |                 |                              |  |
| Compilation at the owner                                                                                                    |                                                    | DECL                      | ARATION IN<br>Art. 46 e 47 D.P.R 20 I                   | LIEU OF                                | <b>AFFIDAV</b><br>0, n. 445 | /IT          |                 |                              |  |
| The undersigned                                                                                                    | ense of the prop                                   | berty owner               | or Driver                                               |                                        |                             |              |                 |                              |  |
| * surname                                                                                                    |                                                    |                           |                                                         | * name                                 |                             |              |                 |                              |  |
| possessore.cognome                                                                                                    |                                                    |                           |                                                         | possesso                               | e.nome                      |              |                 |                              |  |
| * born in                                                                                                    | scita                                              |                           | * province/country                                      | DiNascita                              |                             | * the        | oro dataDiNas   | cita                         |  |
| possessore.cittabilita                                                                                                    | + ··· · ·                                          |                           | possessore.provincial                                   | + · ·                                  |                             | possess      | ore.uatabilitas | icita                        |  |
| * gender<br>© M                                                                                                    | * citizenship                                      | cittadinanza              | ttadiaaaaa                                              |                                        | * social security number    |              |                 |                              |  |
| F                                                                                                    | possessore                                         | creatinanza               |                                                         | possessore.coolceriscale               |                             |              |                 |                              |  |
| telephone                                                                                                    |                                                    |                           |                                                         | * e-mail                               |                             |              |                 |                              |  |
| possessore.teleiono                                                                                                    | possessore.teleforio                               |                           |                                                         | camplegerample.com                     |                             |              |                 |                              |  |
| * resident in                                                                                                    | iResiden:                                          | street                    | viaDiResidenza                                          |                                        |                             |              |                 | * street number              |  |
| Aware of the legal sanctions in the event of false statements and fals<br>art. 75 and 76 of Presidential Decree 445 of 28/12/2000, under his/her<br>• to be:<br>©Owner @Tenent under the contract |                                                    |                           | atements and false do<br>000, under his/her owr<br>DECL | cuments and<br>a responsabilit<br>ARES | the conseque<br>y           | nt loss of a | any benefits o  | btained, pursuant to<br>* n. |  |
| address                                                                                                    |                                                    |                           |                                                         |                                        |                             |              |                 | street number                |  |
| building                                                                                                    |                                                    | stair                     |                                                         | * floor                                |                             |              | * apartme       | ent number                   |  |
| possessore.allo                                                                                                    | ggio.palazzina                                     | posses                    | sore.alloggio.scala                                     | posses                                 | sore.alloggio.p             | piano        | possess         | sore.alloggio.interno        |  |
| Identified at the                                                                                                    | land registry                                      |                           | Particle/s                                              |                                        |                             | Subalter     | nate/s          |                              |  |
| possessore.allo                                                                                                    | possessore.alloggio.foglioCatasto possessore.allog |                           |                                                         | io.particella                          |                             | posse        | ssore.alloggio. | subalterno                   |  |
| • that the layout of t                                                                                                    | he property, atta                                  | ched to this re           | equest, corresponds to t                                | he current con                         | dition of the p             | remises;     |                 |                              |  |
| • that the property i                                                                                                    | s currently <b>occup</b>                           | ied by n. 0               | persons who's ger                                       | neralities are th                      | e following:                |              |                 |                              |  |
|                                                                                                    |                                                    |                           | LIST OF ALL OCCUPAN                                     | NTS OF THE PR                          | OPERTY                      |              |                 |                              |  |

Figure 2-3

The information regarding this page is described as follows:

| Range                  | Description                                     |
|------------------------|-------------------------------------------------|
| Surname                | Last name of owner or title holder              |
| Name                   | First name of owner or title holder             |
| M F                    | Sex (Male or Female)                            |
| Place of birth         | Place of birth                                  |
| Country of birth       | Country/State of birth                          |
| Date of birth          | Date of birth (dd/mm/yyyy)                      |
| Citizenship            | Citizenship                                     |
| Telephone/s            | Telephone (in numbers )                         |
| e-mail                 | e-mail address                                  |
| Social security number | Social security number of owner or title holder |
| Residing in            | City                                            |
| Address                | Address of residence                            |

| Street number                       | Street number                   |
|-------------------------------------|---------------------------------|
| Title                               | Title of the owner              |
| street                              | Address of the property         |
| n                                   | Street number of the property   |
| Building                            | Building number of the property |
| Stair                               | Stair of the property           |
| Floor                               | Floor                           |
| Apartment number                    | Apartment number                |
| Identification at the land registry | Land registry document          |
| Particle/s                          | Particle number                 |
| Subalternate/s                      | subalternate                    |

It is also possible to define the number of occupants; clicking on "Add occupant" a template will appear in which the additional occupant's information can be entered.

| Range          | Description                |
|----------------|----------------------------|
| Surname        | Last name of the occupant  |
| Name           | First name of the occupant |
| MF             | Sex (Male o Female)        |
| Place of birth | City of birth              |
| Country        | Country of birth           |
| Date of birth  | Date of birth (dd/mm/yyyy) |

By clicking on "Remove last occupant" the last occupant entered will be deleted.

Depending on the type of request you intend to submit you will have to fill in the relevant attachment:

| ng eligi | bility request search requests Guide -                                                                                                    |
|----------|----------------------------------------------------------------------------------------------------|
|          |                                                                                                    |
|          | Fill in your request form                                                                                                    |
|          | Spaces marked with * are obligatory                                                                                                    |
|          | Request for housing eligibility certificate Declaration in lieu of affidavit Attachment                                                                                                    |
|          | EC RESIDENCY PERMIT for LONG TERM RESIDENTS                                                                                                    |
|          | article 9 of Legislative Decree 286 of 25/07/1998 and subsequent amendments                                                                                                    |
|          | 1. Copy of the applicant's ID document (identity card or passport)                                                                                                    |
|          | <ol> <li>Copy of the property owner's ID document</li> <li>A copy of the ID, of the residency permit / residency card of the applicant (if the permit has expired the renewal request i salso required)</li> <li>A</li> </ol>                                                                                                    |
|          | Deeds or inheritance documents of the property                                                                                                    |
|          | [or]                                                                                                    |
|          | Land registry certificate with the names of the property owners, issued within 30 days prior to the application<br>(only in the event that the leaseholder is also the owner of the property)                                                                                                    |
|          | [or]                                                                                                    |
|          | Contact of tipoContratto     (in the event the leaseholder is not the owner of the property)                                                                                                    |
|          | 5.                                                                                                    |
|          | Floorplan in scale no less than 1:100 of the current state of the of the accommodation, stamped and signed in original by a qualified technician, in which are indicated the intended use of each room, the relative usable areas as well as the total net usable area of the property. The plan must also be indicated on the data relating to the property, the location and identification. |
|          | [or]                                                                                                    |
|          | Land registry Map of the area of housing, purchased in the original, to be requested at:<br>Inland Revenue - Viale Antonio Ciamarra, 139 (Cinecittà east) entrance to the public from Via Rizzieri n u00b0 188 from Monday to Friday from 8:00<br>am to 12:30 pm (last day of the month closing time will be at 11:00 am) - Tel 06.72.40.26.03                                                 |
|          | The layout of the accommodation can be requested by the owner or his representative by proxy armed with a copy of the identity document of the owner.                                                                                                    |
|          | Save                                                                                                    |
|          | Powered by Geek Logica S.r.l.   v1.1.2 In order to visualize the website effectively, the use of the following browsers is recommended:                                                                                                    |

## EC RESIDENCY PERMIT for LONG TERM RESIDENTS (Attachment A)

Figure 2-4

## FAMILY REUNIFICATION (ATTACHMENT B)

| Pequet for housing al                                                                                                    | aibility cartificate Dadi                                                                                                    | wation in lieu of affidavit                                                                                                    | Attachment                                                                                                    |                                                                                                 |                                                                                                    |
|----------------------------------------------------------------------------------------------------|----------------------------------------------------------------------------------------------------|----------------------------------------------------------------------------------------------------|----------------------------------------------------------------------------------------------------|-------------------------------------------------------------------------------------------------|----------------------------------------------------------------------------------------------------|
| nequest for froming en                                                                                                    | gionity certainance Deci                                                                                                    |                                                                                                    | Autoriment                                                                                                    |                                                                                                 |                                                                                                    |
| F                                                                                                    | art.29                                                                                                    | of LEGISLATIVE DECREE.2                                                                                                    | UNIFICA<br>86/98 and subse                                                                                                    | ION<br>equent ame                                                                               | endments                                                                                                    |
|                                                                                                    |                                                                                                    |                                                                                                    |                                                                                                    |                                                                                                 |                                                                                                    |
| * surname                                                                                                    |                                                                                                    |                                                                                                    | * name                                                                                                    |                                                                                                 |                                                                                                    |
| beneficiari(0).cog                                                                                                    | gnome                                                                                                    |                                                                                                    | beneficia                                                                                                    | ri(0).nome                                                                                      |                                                                                                    |
| * born in                                                                                                    |                                                                                                    | * country                                                                                                    |                                                                                                    |                                                                                                 | * the                                                                                                    |
| beneficiari[0].citt                                                                                                    | aDiNascita                                                                                                    | beneficiari[0].nazio                                                                                                    | oneDiNascita                                                                                                    |                                                                                                 | beneficiari[0].dataDiNascita                                                                                                    |
| * gender                                                                                                    | * citizenship                                                                                                    |                                                                                                    |                                                                                                    | Kinship                                                                                         |                                                                                                    |
| © M                                                                                                    | beneficiari[0].citta                                                                                                    | dinanza                                                                                                    |                                                                                                    | benefici                                                                                        | iari[0].parentela                                                                                                    |
| 2<br>* surname<br>surname                                                                                                    |                                                                                                    |                                                                                                    | * name<br>name                                                                                                    |                                                                                                 |                                                                                                    |
| * born in                                                                                                    |                                                                                                    | * country                                                                                                    |                                                                                                    |                                                                                                 | * the                                                                                                    |
| place of birth                                                                                                    |                                                                                                    | country of birth                                                                                                    |                                                                                                    |                                                                                                 | date of birth (dd/mm/yyyy)                                                                                                    |
| * gender                                                                                                    | * citizenship                                                                                                    |                                                                                                    |                                                                                                    | Kinship                                                                                         |                                                                                                    |
| © M<br>® F                                                                                                    | citizenship                                                                                                    |                                                                                                    |                                                                                                    | Indicate                                                                                        | kinship                                                                                                    |
| surname                                                                                                    |                                                                                                    | * country                                                                                                    | name                                                                                                    |                                                                                                 | * the                                                                                                    |
| place of birth                                                                                                    |                                                                                                    | country of birth                                                                                                    |                                                                                                    |                                                                                                 | date of birth (dd/mm/yyyy)                                                                                                    |
| * gender                                                                                                    | * citizenship                                                                                                    |                                                                                                    |                                                                                                    | Kinship                                                                                         |                                                                                                    |
| © M                                                                                                    | citizenship                                                                                                    |                                                                                                    |                                                                                                    | Indicate                                                                                        | : kinship                                                                                                    |
| <ul> <li>Ide following docume</li> <li>Copy of the app</li> <li>Copy of the prog</li> <li>A copy of the ID,</li> <li>Copy of the ID,</li> <li>Deeds or inhi</li> <li>Ident registry</li> <li>and registry</li> <li>and registry</li> <li>Contact of</li> <li>for the over it</li> <li>S.</li> <li>Floorplan in to</li> <li>tund registry</li> <li>Idand Reven</li> <li>anto 12:30 p</li> </ul> | Ints must be presented at the<br>likens's ID document docting<br>of the residency permit / n<br>entrance documents of the pre-<br>entiticate with the names of<br>the likenshift with the likenses<br>to the likenshift with the likenses<br>docting the likenshift with the likenses<br>docting the likenshift with the likenses<br>docting the likenses of the likenses<br>docting the likenses<br>docting | entereant desk of the city<br>y card or passport)<br>soldency card of the applica<br>resperty<br>of the property owners, itss<br><i>www of the pagenty</i><br>if <i>the property</i><br>on current state of the of the<br>or current state of the of the<br>appropring the location and of<br>parchased in the original<br>parchased in the original<br>parchased in the original<br>solid (insection and the the original<br>parchased in the original<br>parchased in the original to<br>parchased in the original to parchased in the original to<br>parchased in the original to parchased in the original to<br>parchased in the original to parchased in the original to<br>parchased in the original to parchased in the original to parchased in the original to<br>parchased in the original to parchased in the original to parchased in the original to parchased in the original to parchased in the original to parchased in the original to parchased in the original to parchased in the original to parchased in the original to parc | council:<br>ant (if the permit<br>ued within 30 day<br>ued within 30 day<br>the accommodatis<br>ble areas as well<br>dentification.<br>to be requested<br>to be requested<br>to be requested<br>to be of 7.24 | has expired<br>ys prior to th<br>an, stamped<br>as the total<br>at:<br>from Via Rizz<br>0.26.03 | the renewal request I salso required)<br>exapplication<br>and signed in original by a qualified technician. In<br>net usable area of the property. The plan must also<br>been in u0060 188 from Monday to Friday from 8.00 |

Figure 2-5

In this template you will have to enter the information regarding the persons that will be living in the property:

| Range       | Description                |
|-------------|----------------------------|
| Surname     | Last name                  |
| Name        | First name                 |
| MF          | Sex (Male or Female)       |
| Born in     | City of birth              |
| Country     | Country of birth           |
| Date        | Date of birth (dd/mm/yyyy) |
| Citizenship | Citizenship                |
| Kinship     | Indicate Kinship           |

| aces marked                                                                                                    | with " are oblig                                                                                                    | atory                                                                                                    |                                                                                                    |                                                                            |                                                                                                    |
|----------------------------------------------------------------------------------------------------|----------------------------------------------------------------------------------------------------|----------------------------------------------------------------------------------------------------|----------------------------------------------------------------------------------------------------|----------------------------------------------------------------------------|----------------------------------------------------------------------------------------------------|
| equest for housing eli                                                                                                    | gibility certificate Decla                                                                                                    | ration in lieu of affidavit                                                                                                    | Attachment                                                                                                    |                                                                            |                                                                                                    |
| or:                                                                                                    | RESIDENCY I                                                                                                    | PERMIT for FAN                                                                                                    | <b>ILY REASC</b><br>5/98 and subdeque                                                                                                    | DNS (r<br>ent amen                                                         | reunification)                                                                                                    |
| 1                                                                                                    |                                                                                                    |                                                                                                    |                                                                                                    |                                                                            |                                                                                                    |
| * surname                                                                                                    |                                                                                                    |                                                                                                    | * name                                                                                                    |                                                                            |                                                                                                    |
| beneficiari[0].cog                                                                                                    | nome                                                                                                    |                                                                                                    | beneficiari(0                                                                                                    | )].nome                                                                    |                                                                                                    |
| * born in                                                                                                    |                                                                                                    | * country                                                                                                    |                                                                                                    |                                                                            | * the                                                                                                    |
| beneficiari[0].citta                                                                                                    | DiNascita                                                                                                    | beneficiari[0].nazio                                                                                                    | neDiNascita beneficiari[0].data                                                                                                    |                                                                            | beneficiari[0].dataDiNascita                                                                                                    |
| * gender                                                                                                    | * citizenship                                                                                                    |                                                                                                    | к                                                                                                    | inship                                                                     |                                                                                                    |
| © M<br>® F                                                                                                    | beneficiari[0].cittac                                                                                                    | dinanza                                                                                                    |                                                                                                    | beneficia                                                                  | iri[0].parentela                                                                                                    |
| 2<br>* surname<br>beneficiari[1].cog                                                                                                    | nome                                                                                                    |                                                                                                    | * name<br>beneficiari[1                                                                                                    | 1].nome                                                                    |                                                                                                    |
| * born in                                                                                                    |                                                                                                    | * country                                                                                                    |                                                                                                    |                                                                            | * the                                                                                                    |
| beneficiari[1].citta                                                                                                    | aDiNascita                                                                                                    | beneficiari[1].nazio                                                                                                    | neDiNascita                                                                                                    |                                                                            | beneficiari[1].dataDiNascita                                                                                                    |
| * gender                                                                                                    | * citizenship                                                                                                    |                                                                                                    | к                                                                                                    | inship                                                                     |                                                                                                    |
| @ F                                                                                                    | beneficiari[1].cittad                                                                                                    | dinanza                                                                                                    |                                                                                                    | beneficia                                                                  | iri[1].parentela                                                                                                    |
| beneficiari[2].cog                                                                                                    | nome                                                                                                    | * country                                                                                                    | beneficiari[3                                                                                                    | 2].nome                                                                    | * the                                                                                                    |
| beneficiari[2].citta                                                                                                    | aDiNascita                                                                                                    | beneficiari[2].nazio                                                                                                    | neDiNascita                                                                                                    |                                                                            | beneficiari[2].dataDiNascita                                                                                                    |
| * gender                                                                                                    | * citizenship                                                                                                    |                                                                                                    | к                                                                                                    | inship                                                                     |                                                                                                    |
| © M<br>● F                                                                                                    | beneficiari[2].cittad                                                                                                    | dinanza                                                                                                    |                                                                                                    | beneficia                                                                  | iri[2].parentela                                                                                                    |
| he following document<br>1. Copy of the appl<br>2. Copy of the project<br>3. A copy of the ID,<br>4. Copy of the ID,<br>4. Copy of the ID,<br>4. Copy of the ID,<br>6. Lond registry:<br>any in the went<br>5. Copy of the event<br>5. Copy of the event<br>6. Copy of the event<br>6. Copy of the event<br>6. Copy of t | Is must be presented at the<br>carefy Gocument identity<br>or yooner's 10 document.<br>of the residency permit / re<br>events of the present of the pre-<br>centificate with the names of<br>the documents of the pre-<br>terestudier is not the owner of the<br>events of the intended use of<br>events of the intended use of<br>a not be the owner of the<br>cated the intended use of<br>events of the intended use of<br>the the data relating to the pre-<br>terestudier is not the<br>owner. The owner of the<br>cated the intended use of<br>events of the intended use of<br>the the data relating to the pre-<br>terestudier is not<br>the intended use of<br>the intended use of<br>the intended use | relevant desk of the city co<br>y card or passport)<br>sidency card of the applica<br>coperty<br>the property owners, issue<br>mer of the property<br>the property owners, issue<br>the property owners, issue<br>de room, the relative cash<br>and room, the relative cash<br>of comments and in the original,<br>party, the location and id<br>party, the location and id<br>party, the location and i | oundl:<br>et (if the permit ha<br>ed within 30 days p<br>excommodation,<br>ble ancar as well as<br>entification.<br>to be requested at<br>to be the public work<br>of the 72.462.003<br>d by the owne | s expired t<br>stamped a<br>the total r<br>m Via Rizzi<br><b>er or h</b> i | the renewal request to also required)<br>explication<br>we signed in original by a qualified technician, is<br>et usable area of the property. The plan must a<br>eri n. 188 from Monday to Friday from 8:00 am<br>is representative by proxy armee |

## **RESIDENCY PERMIT for FAMILY REASONS (Attachment B)**

Figure 2-6

In this template you will have to enter the information regarding the persons that will be living in the property:

| Range       | Description                           |
|-------------|---------------------------------------|
| Surname     | Last name                             |
| Name        | First name                            |
| M F         | Sex ( <b>M</b> ale or <b>F</b> emale) |
| Born in     | City of birth                         |
| Country     | Country of birth                      |
| Date        | Date of birth (dd/mm/yyyy)            |
| Citizenship | Citizenship                           |
| Kinship     | Indicate Kinship                      |

## **REGULARIZATION FOR GAINFUL EMPLOYMENT (Attachment C)**

| Request for housing el                                                                        | telle little and the state of D                                                     |                                                                                                    |                                                                    |                                                                                   |                                                  |
|-----------------------------------------------------------------------------------------------|-------------------------------------------------------------------------------------|----------------------------------------------------------------------------------------------------|--------------------------------------------------------------------|-----------------------------------------------------------------------------------|--------------------------------------------------|
|                                                                                               | igibility certificate D                                                             | eclaration in lieu of affidavit                                                                               | Attachment                                                         |                                                                                   |                                                  |
| RESIDEN                                                                                       | CY PERMIT FO                                                                        | R EMPLOYMENT (<br>conversion s                                                                                | domestic,<br>tudy to wo                                            | subordinate, season<br>ork)                                                       | al, art.27,                                      |
| For(Details of foreign                                                                        | citizen):                                                                           | of Legislative decree 286 of 25                                                                               | 70771998 and subs                                                  | sequent amendments                                                                |                                                  |
| * surname                                                                                     |                                                                                     |                                                                                                    | * name                                                             |                                                                                   |                                                  |
| beneficiario.cognoi                                                                           | me                                                                                  |                                                                                                    | beneficiario.                                                      | nome                                                                              |                                                  |
| * born in                                                                                     |                                                                                     | * country                                                                                                    |                                                                    | * the                                                                             |                                                  |
| beneficiario.cittaDi                                                                          | Nascita                                                                             | beneficiario.nazionel                                                                                         | DiNascita                                                          | 26/06/2014                                                                        |                                                  |
| * gender                                                                                      | * citizenship                                                                       |                                                                                                    |                                                                    |                                                                                   |                                                  |
| ©М                                                                                            | beneficiario.citta                                                                  | dinanza                                                                                                    |                                                                    |                                                                                   |                                                  |
| F                                                                                             |                                                                                     |                                                                                                    |                                                                    |                                                                                   |                                                  |
| <ul> <li>3. A copy of the ID,</li> <li>4.</li> <li>Deeds or inherita</li> <li>[or]</li> </ul> | of the residency permit<br>eritance documents of th                                 | / residency card of the applicar<br>ne property                                                               | it (if the permit has                                              | expired the renewal request i salso re                                            | quired)                                          |
| Land registry<br>(only in the even                                                            | certificate with the name<br>t that the leaseholder is also th                      | es of the property owners, issue<br>ne owner of the property)                                                 | ed within 30 days p                                                | rior to the application                                                           |                                                  |
| [or]                                                                                          |                                                                                     |                                                                                                    |                                                                    |                                                                                   |                                                  |
| Contact of<br>(in the event t)                                                                | tipoContratto                                                                       | r of the property)                                                                                            |                                                                    |                                                                                   |                                                  |
| 5.                                                                                            |                                                                                     |                                                                                                    |                                                                    |                                                                                   |                                                  |
| <ul> <li>Floorplan in s<br/>which are ind<br/>be indicated</li> </ul>                         | cale no less than 1:100 c<br>licated the intended use<br>on the data relating to th | of the current state of the of the<br>of each room, the relative usab<br>re property, the location and ide    | accommodation, s<br>le areas as well as t<br>entification.         | stamped and signed in original by a qu<br>the total net usable area of the proper | alified technician, in<br>ty. The plan must also |
| [or]                                                                                          |                                                                                     |                                                                                                    |                                                                    |                                                                                   |                                                  |
| <ul> <li>Land registry<br/>Inland Reven<br/>am to 12:30 p</li> </ul>                          | Map of the area of hous<br>ue - Viale Antonio Ciama<br>om (last day of the month    | ing, purchased in the original, to<br>rra, 139 (Cinecittà east) entranc<br>n closing time will be at 11:00 ar | o be requested at:<br>e to the public fron<br>n) - Tel 06.72.40.26 | n Via Rizzieri n u00b0 188 from Monda<br>i.03                                     | y to Friday from 8:00                            |
| The layout of t<br>with a copy of                                                             | he accommodati<br>the identity docu                                                 | ion can be requested<br>ument of the owner.                                                                   | by the owne                                                        | er or his representative by                                                       | r proxy armed                                    |
| The layout of t<br>with a copy of                                                             | he accommodati<br>the identity docu                                                 | ion can be requested<br>ument of the owner.                                                                   | by the owne                                                        | er or his representative by                                                       | r proxy arm<br>Sa                                |

#### Figure 2-7

## In this template you must enter the information regarding the foreign citizen:

| Range       | Description                |
|-------------|----------------------------|
| Surname     | Last name                  |
| Name        | First name                 |
| M F         | Sex (Male or Female)       |
| Born in     | City of birth              |
| Country     | Country of birth           |
| Date        | Date of birth (dd/mm/yyyy) |
| Citizenship | Citizenship                |

#### **RESIDENCY PERMIT for REGULAR EMPLOYMENT(Attachment D)**

| Request for housi                                                                    | ing eligibility certificate                                                                  | Declaration in lieu of affidavit                                                                             | Attachment                                                                     |                                                                                                    |
|--------------------------------------------------------------------------------------|----------------------------------------------------------------------------------------------|----------------------------------------------------------------------------------------------------|--------------------------------------------------------------------------------|----------------------------------------------------------------------------------------------------|
| REGUL                                                                                | ARIZATION OF                                                                                 | GAINFUL EMPLO<br>(Legislation 10                                                                             | YMENT (Legali<br>2 of 3 August 2009)                                           | zation of undeclared work)                                                                                         |
| For(Details of for                                                                   | eign citizen):                                                                               |                                                                                                    |                                                                                |                                                                                                    |
| * surname                                                                            |                                                                                              |                                                                                                    | * name                                                                         |                                                                                                    |
| beneficiario.co                                                                      | ognome                                                                                       |                                                                                                    | beneficiario.nome                                                              | 2                                                                                                    |
| * born in                                                                            |                                                                                              | * country                                                                                                    |                                                                                | * the                                                                                                    |
| beneficiario.ci                                                                      | ttaDiNascita                                                                                 | beneficiario.nazion                                                                                          | DiNascita                                                                      | beneficiario.dataDiNascita                                                                                         |
| * gender                                                                             | * citizenship                                                                                |                                                                                                    |                                                                                |                                                                                                    |
| © M<br>⊛ F                                                                           | beneficiario.cit                                                                             | tadinanza                                                                                                    |                                                                                |                                                                                                    |
| the following doo                                                                    | uments must be presented                                                                     | at the relevant desk of the city of                                                                          | ouncil:                                                                        |                                                                                                    |
| 4.<br>© Deeds o<br>[or]<br>© Land reg                                                | r inheritance documents of i                                                                 | the property<br>nes of the property owners, issu                                                             | red within 30 days prior to                                                    | b the application                                                                                                  |
| (only in the                                                                         | e event that the leaseholder is also                                                         | the owner of the property)                                                                                   |                                                                                |                                                                                                    |
| Contact<br>(in the e)                                                                | of tipoContratto                                                                             | er of the property)                                                                                          |                                                                                |                                                                                                    |
|                                                                                      | n in scale no less than 1:100                                                                | of the current state of the of th<br>e of each room, the relative usai<br>the property, the location and ic  | e accommodation, stamp<br>ole areas as well as the to<br>lentification.        | ed and signed in original by a qualified technician, in<br>tal net usable area of the property. The plan must also |
| 5.<br>© Floorpla<br>which ar<br>be indica                                            | ated on the data relating to t                                                               |                                                                                                    |                                                                                |                                                                                                    |
| 5.<br>Floorpla<br>which ar<br>be indica<br>[or]                                      | ated on the data relating to t                                                               |                                                                                                    |                                                                                |                                                                                                    |
| 5.<br>Floorpla<br>which ar<br>be indica<br>[or]<br>Land reg<br>Inland R<br>art to 12 | gistry Map of the area of hou<br>evenue - Viale Antonio Ciam<br>2:30 pm (last day of the mon | ising, purchased in the original,<br>arra, 139 (Cinecittà east) entran<br>th closing time will be at 11:00 a | to be requested at:<br>ce to the public from Via l<br>im) - Tel 06.72.40.26.03 | Rizzieri n u00b0 188 from Monday to Friday from 8:00                                                               |

Figure 2-8

In this template you must enter the information regarding the foreign citizen:

| Range       | Description                |
|-------------|----------------------------|
| Surname     | Last name                  |
| Name        | First name                 |
| M F         | Sex (Male or Female)       |
| Born in     | City of birth              |
| Country     | Country of birth           |
| Date        | Date of birth (dd/mm/yyyy) |
| Citizenship | Citizenship                |

By clicking on "Save" the system will record the request.

| ility request search request                                                                                               | s Guide +                                                                                                    |                                                                                          |                                                                                |
|----------------------------------------------------------------------------------------------------|----------------------------------------------------------------------------------------------------|------------------------------------------------------------------------------------------|--------------------------------------------------------------------------------|
| Details requir                                                                                                    | ed                                                                                                    |                                                                                          |                                                                                |
| Request saved                                                                                                    |                                                                                                    |                                                                                          |                                                                                |
| Protocol: RIABS/2015/1/1                                                                                                   |                                                                                                    |                                                                                          |                                                                                |
| motivation for request                                                                                                    | RGULARIZATION OF EMPLOYMENT                                                                                                    | Aquisition date                                                                          | 05/06/2014                                                                     |
| Surname of applicant<br>City of birth of applicant<br>Date of birth of applicant<br>Social security number of<br>applicant | richiedente.cognome<br>richiedente.cittaDiNascita<br>21/06/2014<br>richiedente.codiceFiscale                                                                                                    | Name of applicant<br>Province of birth of applicant<br>Citizenship of applicant          | richiedente.nome<br>richiedente.provinciaDiNascita<br>richiedente.cittadinanza |
| Print request Make an a                                                                                                    | ppointment Print reciept                                                                                                    |                                                                                          |                                                                                |
| Office<br>Location<br>Telephone<br>E-mail<br>Opening hours<br>Additional documents                                         | Sportello rilascio attestazione<br>idoneità alloggiativa presso U.R.P.<br>(Ufficio relazioni con il pubblico)<br>Via Luigi Petroselli 50 - Piano Terra<br>Lunedi-mercoledi-venerdi:<br>8.30-12.00<br>Martedi-giovedi: 8.30-12.00<br>e 14.00-16.00 |                                                                                          |                                                                                |
|                                                                                                    | . ih.                                                                                                    |                                                                                          |                                                                                |
| Powered by Geek Logica S.r.l.   v1.                                                                                        | 1.2 In order to v<br>Internet Exp                                                                                                    | isualize the website effectively, the use (<br>forer 9+ - Google Chrome - Mozilla Firefi | of the following browsers is recommenc<br>ox - Səfəri                          |

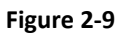

In the box marked "Protocol:" you will find all the information regarding the request.

By clicking on "Print request" you will receive a template in PDF format of the request.

By selecting "Print receipt" you will be able to print a receipt in PDF format of the request.

In the event that the city hall offices only receive by appointment, by selecting "Book appointment", you will be able to use the reservation procedure listed below.

## 3. Self made appointment

The following template indicates the availabilities for appointments for the month of March.

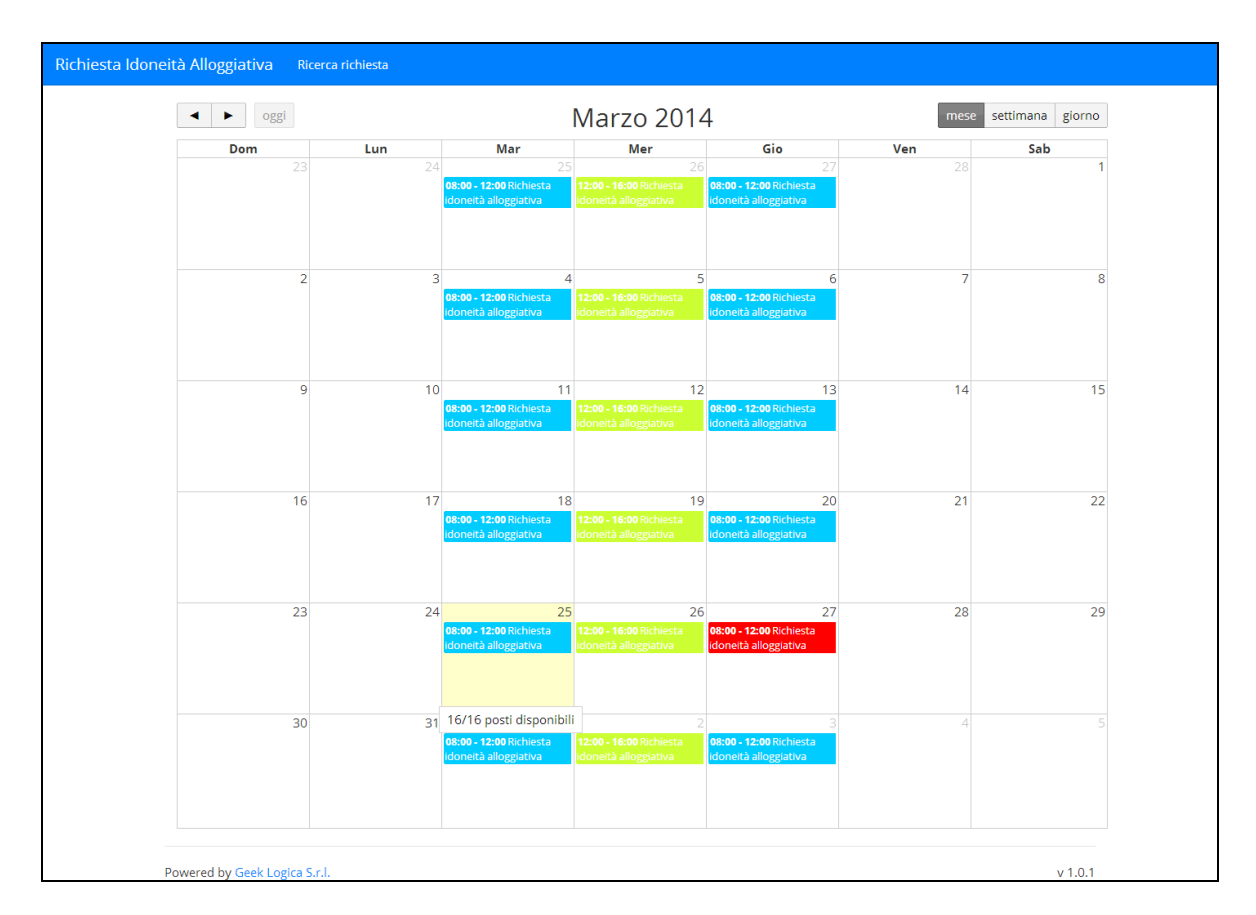

Figure 3-1

The days highlighted in red are not available while if you select one of the slots available you will be shown the following template:

| Service                         | Start time | Finish time | Availability |                 |
|---------------------------------|------------|-------------|--------------|-----------------|
| Richiesta idoneită alloggiativa | 08:00      | 08:15       | 1            | ->              |
| Richiesta idoneità alloggiativa | 08:15      | 08:30       | 1            | >               |
| Richiesta idoneità alloggiativa | 08:30      | 08:45       | 1            | •               |
| Richiesta idoneitä alloggiativa | 08:45      | 09:00       | 1            |                 |
| Richiesta idoneità alloggiativa | 09:00      | 09:15       | 1            | - > -           |
| Richiesta idoneità alloggiativa | 09:15      | 09:30       | 1            | <b>.</b>        |
| Richiesta idoneità alloggiativa | 09:30      | 09:45       | 1            | - <b>&gt;</b> - |
| Richiesta idoneità alloggiativa | 09:45      | 10:00       | 1            |                 |
| Richiesta idoneità alloggiativa | 10:00      | 10:15       | 1            |                 |
| Richiesta idoneità alloggiativa | 10:15      | 10:30       | 1            |                 |
| Richiesta idoneitä alloggiativa | 10:30      | 10:45       | 1            |                 |
| Richiesta idoneitä alloggiativa | 10:45      | 11:00       | 1            | - > -           |
| Richiesta idoneità alloggiativa | 11:00      | 11:15       | 1            | <b>&gt;</b>     |
| Richiesta idoneità alloggiativa | 11:15      | 11:30       | 1            | <b>.</b>        |
| Richiesta idoneità alloggiativa | 11:30      | 11:45       | 1            | <b>.</b>        |
| Richiesta idoneità alloggiativa | 11:45      | 12:00       | 1            | × .             |
|                                 |            |             |              | Back            |

Figure 3-2

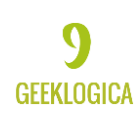

By choosing the time slot you would prefer and clicking on ">" you will be able to see the following page:

| eligibility request search requests Guide +      |                                                                                                    |
|--------------------------------------------------|----------------------------------------------------------------------------------------------------|
| Appointment definition                           |                                                                                                    |
| You are making a booking for service <b>Ricl</b> | hiesta idoneità alloggiativa on the date12/06/2014 at the time 08:30                                                                                                |
| Back                                             | Create                                                                                                    |
| Powered by Geek Logica S.r.l.   v1.1.2           | In order to visualize the website effectively, the use of the following browsers is recommended:<br>Internet Explorer 9+ - Google Chrome - Mozilla Firefox - Safari |

Figure 3-3

By clicking on "Create" you will confirm your appointment for the day and time you selected.

| Reservation confirmed                                                                                                    |                                                                                                    |                                                                                                    |                                                                                                    |
|----------------------------------------------------------------------------------------------------|----------------------------------------------------------------------------------------------------|----------------------------------------------------------------------------------------------------|----------------------------------------------------------------------------------------------------|
| Protocol: RIABS/2015/1/1                                                                                                    |                                                                                                    |                                                                                                    |                                                                                                    |
| motivation for request<br>Surname of applicant<br>City of birth of applicant<br>Date of birth of applicant<br>Social security number of<br>applicant | RGULARIZATION OF EMPLOYMENT<br>richiedente.cognome<br>richiedente.cittaDINascita<br>21/06/2014<br>richiedente.codiceFiscale | Aquisition date<br>Code RM<br>Name of applicant<br>Province of birth of applicant<br>Citizenship of applicant | 05/06/2014<br>richiedente.nome<br>richiedente.provinciaDiNascita<br>richiedente.cittadinanza                                                                                                    |
| Print request                                                                                                    |                                                                                                    |                                                                                                    |                                                                                                    |
| Details of reservation                                                                                                    |                                                                                                    | City council details                                                                                          |                                                                                                    |
| Date<br>Time<br>Service<br>Print appointment reciept                                                                                                 | 12/06/2014<br>8:00 AM<br>Richiesta idoneità alloggiativa<br>Delete                                                          | Office<br>Location<br>Telephone<br>E-mail<br>Opening hours<br>Additional documents                            | Sportello rilascio attestazione<br>idoneità alloggiativa presso U.R.P.<br>(Ufficio relazioni con il pubblico)<br>Via Luigi Petroselli 50 - Piano Terra<br>Lunedi-mercoledi-venerdi:<br>8.30-12.00<br>Marted:giovedi: 8.30-12.00<br>e 14.00-16.00 |

Figure 3-4

In the final template to appear there will be a box regarding your appointment marked "Appointment details". You also have the possibility by selecting "Print appointment receipt", to print a summery of all the details regarding the appointment you made.